## Finding your Registration Appointment Day and Time

- 1. Log into UCDAccess
- 2. Click on "Student Center" in the upper left corner and then click on "All Student Functions."
- 3. Click on "Register for classes (add/drop)."

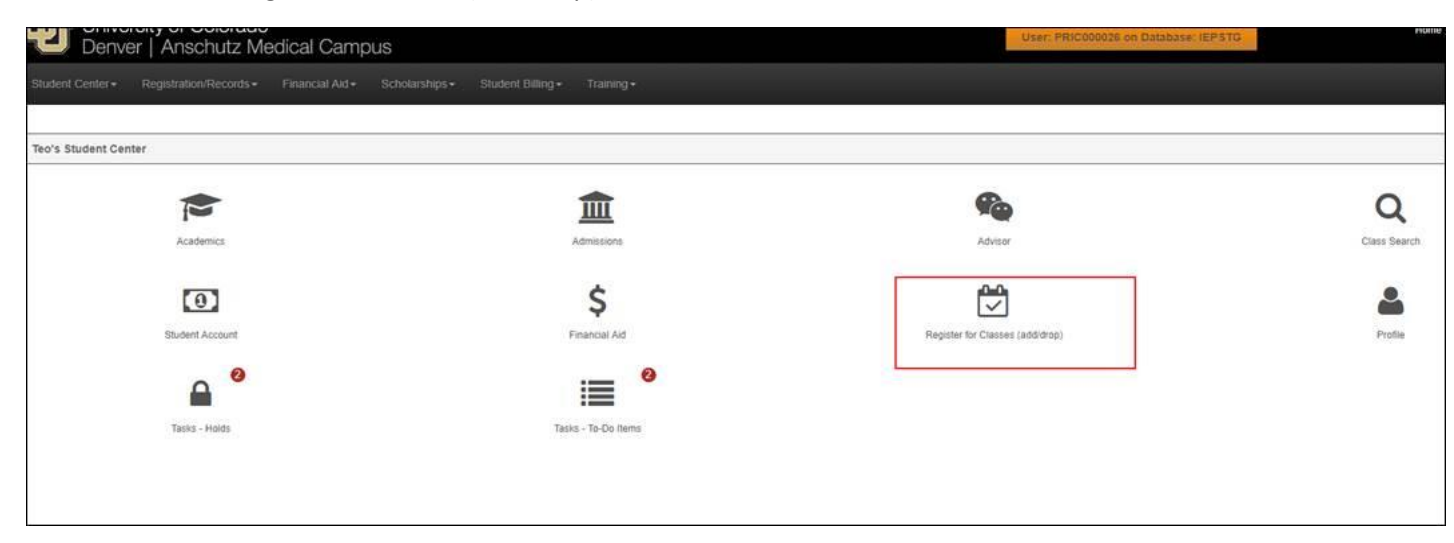

- 4. Once you click "Register for classes (Add/Drop), the below screen will pop-up.
- 5. Scroll to the bottom of the pop-up screen. You will see the day you can begin registration.

| Register for Classes (add/drop |                                                                                                 |  |
|--------------------------------|-------------------------------------------------------------------------------------------------|--|
| ✓ This Week's Schedule         |                                                                                                 |  |
|                                | Class Search                                                                                    |  |
|                                | Enrollment Shopping Cart                                                                        |  |
|                                | Add Classes                                                                                     |  |
|                                | Drop Classes                                                                                    |  |
|                                | Edit a Class                                                                                    |  |
|                                | Swap Classes                                                                                    |  |
|                                | Class Schedule                                                                                  |  |
|                                | Weekly Schedule                                                                                 |  |
| Enrollment Appointment         | You may begin enrolling for the Spring 2018 Regular Semester (Den) session on November 6, 2017. |  |
|                                | Details                                                                                         |  |

6. Click on "Details" and you will be taken to a screen that will show you the specific time you can register.

To view appointments and enrollment dates for another term, select Change Term.

| Enrollment Appointments  |                            |  |                              |  |                   |                  |              |    |                 |    |                     |      |
|--------------------------|----------------------------|--|------------------------------|--|-------------------|------------------|--------------|----|-----------------|----|---------------------|------|
| SESSION                  | APPOINTMENT BEGINS         |  | APPOINTMENT ENDS             |  | MAX TOTAL UNITS 🔺 | MAX              | NO GPA UNITS | •  | MAX AUDIT UNITS |    | MAX WAIT LIST UNITS | P    |
| Regular Semester (Den)   | November 6, 2017<br>8:00AM |  | November 17, 2017<br>11:59AM |  | 18.00             |                  | 18.0         | 00 | 18.             | 00 | 18                  | 3.00 |
| Open Enrollment Dates by | Session                    |  |                              |  |                   |                  |              |    |                 |    |                     |      |
| SESSION                  |                            |  | _                            |  |                   |                  |              |    | _               |    |                     |      |
| Variable (AMC)           |                            |  |                              |  |                   | October 30, 2017 |              |    |                 |    |                     |      |
|                          |                            |  |                              |  |                   |                  |              |    |                 |    |                     | -    |

7. If you enrollment appointment does not appear here, please contact the Registrar's Office at <u>registrar@ucdenver.edu</u> or (303) 315-2600.